## Steps to Upload a Proposed Order to the Florida e-Portal

1. Click on the link for the E-Filing Map.

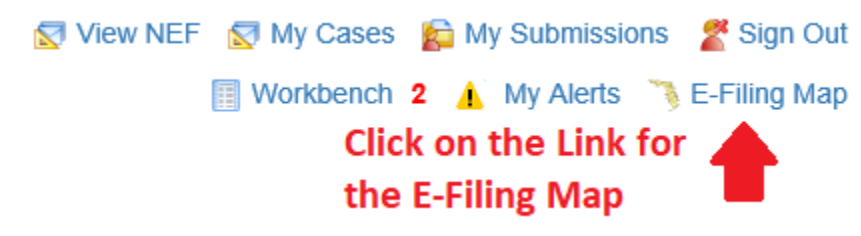

- 2. Make the Selections for the E-Filing Map:
  - a. Select the option that says "Documents for Judicial Review".
  - b. Change the dropdown to Hillsborough.
  - c. Click on the "File Now" button.

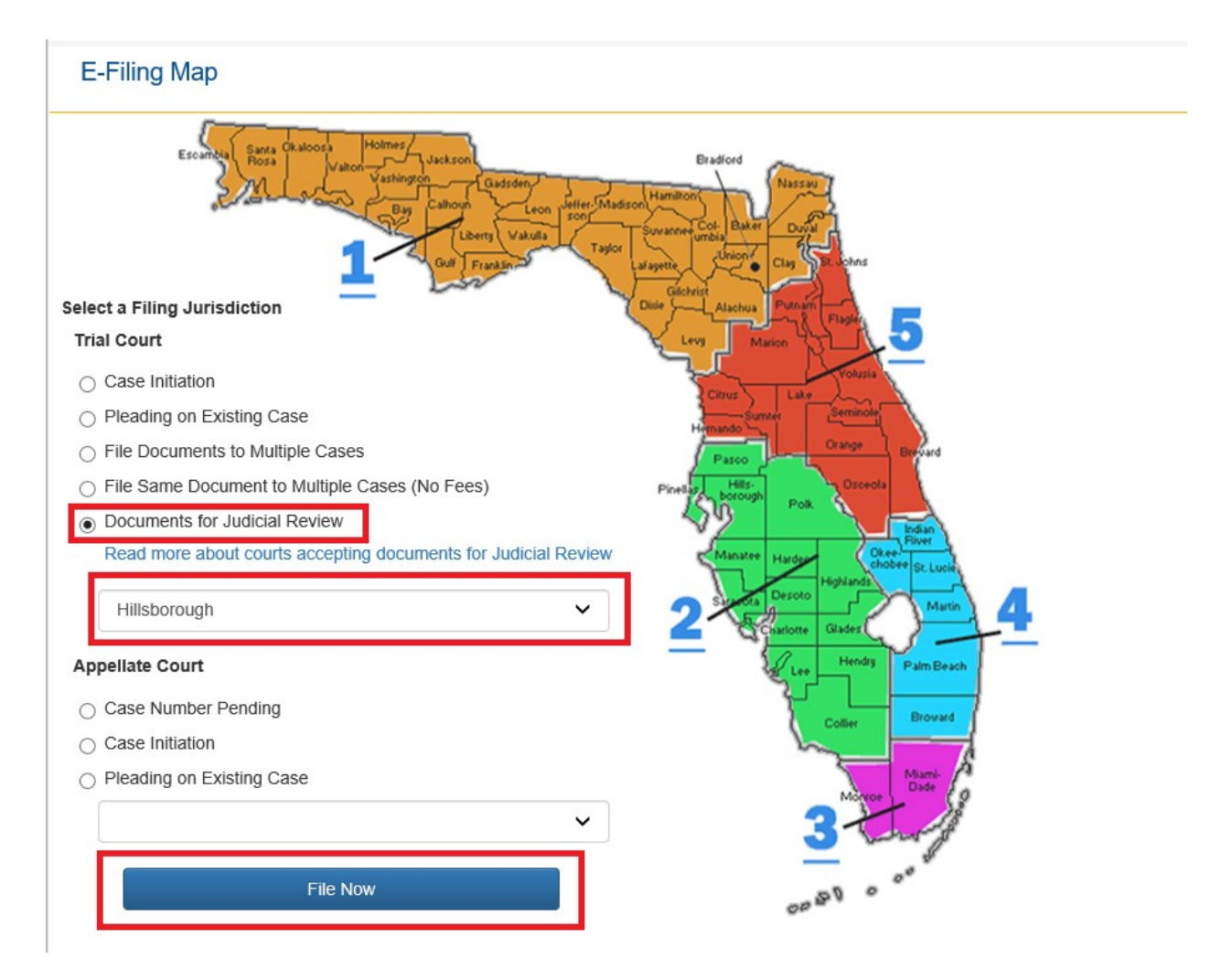

- 3. Make the selections for Documents for Judicial Review:
  - a. Change the dropdown to the Division needed .
  - b. Fill out the Year and Sequence number fields and then click on the "Search" button. The order will go to the correct queue based on these fields.
  - c. Change the dropdown for the Judicial Officer/Division and click on the "Next" button.

| Case Information             |                        |                                |
|------------------------------|------------------------|--------------------------------|
| * County                     | * Division             |                                |
| Hillsborough                 | Circuit Civil          | ~                              |
| · Vavr                       | - Court Trop           | Bath Vantiliar Branch Location |
|                              | Circuit Civil (CA)     |                                |
|                              | Search Ciear           |                                |
| * Judicial Officer/Division: |                        | ~                              |
| Matter #: Matter #           |                        |                                |
|                              | Next Save to Workbench |                                |

- 4. Add the Documents to Judicial Review:
  - a. Upload the Proposed Order
    - i. Click on the "Add" button.

| Circuit: Thirteenth Judicial Circuit Case #: 292020CA000100A001HC |                      |                    | County: Hillsborough                                        |                                                                       |
|-------------------------------------------------------------------|----------------------|--------------------|-------------------------------------------------------------|-----------------------------------------------------------------------|
|                                                                   |                      |                    | Type: Real Property/Mortgage Fore<br>ead \$50,001-\$249,999 |                                                                       |
| Case Ti                                                           | tle: CALIBER HOM     | E LOANS, INC.      | vs Kwiatkowski, Robert, Jr                                  |                                                                       |
| ) Case Information                                                | Documents            | ServiceList        | t 1 Review and Submit                                       |                                                                       |
| Document I                                                        | Oocument Group/      | Гуре               |                                                             |                                                                       |
| Add 🗲                                                             | Click on the         | e Add butto        | n                                                           |                                                                       |
| Total                                                             |                      |                    |                                                             |                                                                       |
|                                                                   |                      |                    |                                                             |                                                                       |
| WARNING: As an                                                    | attorney or self-rep | resented filer, yo | ou are responsible to protect co                            | nfidential information under Florida Rules of Judicial Administration |

- ii. Select the checkbox for Proposed Order.
- iii. Select the bubble for whether the order is Unopposed or Opposed.
- iv. Click on the "Browse..." button, Select the file to be uploaded and then click on the Open button.
- v. Type in a Document Title and then click on the "Save" button. The Judge will see the document title describing the order in their Work Queue.

|                               | Document #:           | New Document                              | Filing Fee:                                                                     | \$0.00                                                                              |
|-------------------------------|-----------------------|-------------------------------------------|---------------------------------------------------------------------------------|-------------------------------------------------------------------------------------|
| Search:                       | Enter Search criteria | a and tab or hit enter to filter the list | WARNING: Removal of document metadata is<br>Remove Metadata from Word Document. | the responsibility of the filer. Any document metadata remaining may become part of |
| Cover Letter                  |                       |                                           |                                                                                 |                                                                                     |
| Cover Letter                  |                       |                                           |                                                                                 |                                                                                     |
| <ul> <li>Judiciary</li> </ul> |                       |                                           |                                                                                 |                                                                                     |
| Proposed order                |                       |                                           |                                                                                 |                                                                                     |
| H 4 1 H H                     | ]                     |                                           |                                                                                 |                                                                                     |
|                               | Inopposed/Opposed     | : O The proposed document is unopposed, o | r a default has been entered against the defendant                              | (s). O The proposed document is opposed.                                            |
|                               |                       | * Upload:                                 | Browse                                                                          |                                                                                     |
| [                             | Document Title:       |                                           |                                                                                 | Sine                                                                                |
|                               |                       |                                           |                                                                                 |                                                                                     |

- b. Upload the Cover Letter
  - i. Click on the "Add" button.
  - ii. Select the checkbox for Cover Letter.
  - iii. Click on the "Browse..." button, Select the file to be uploaded and then click on the Open button.
  - iv. Type in a Document Title and then click on the "Save" button.

|                | Document #:           | New Document                              | Filing Fee: \$0.00                                                                                                    |  |  |
|----------------|-----------------------|-------------------------------------------|----------------------------------------------------------------------------------------------------|--|--|
| Search:        | Enter Search criteria | a and tab or hit enter to filter the list | WARNING:Removal of document metadata is the responsibility of the filer. Any document metadata remaining may become p<br>Remove Metadata from Word Document. |  |  |
| 4 Cover Letter |                       |                                           |                                                                                                    |  |  |
| Cover Letter   |                       |                                           |                                                                                                    |  |  |
| ✓ Judiciary    |                       |                                           |                                                                                                    |  |  |
| Proposed order |                       |                                           |                                                                                                    |  |  |
| H 4 1 F H      |                       |                                           |                                                                                                    |  |  |
|                | Unopposed/Opposed:    | C The proposed document is unopposed      | d, or a default has been entered against the defendant(s).  O The proposed document is opposed.                                                              |  |  |
|                |                       | * Upload:                                 | Browse                                                                                                    |  |  |
|                |                       |                                           |                                                                                                    |  |  |

c. Click on the "Next" Button

| 4 |                    |
|---|--------------------|
| - | View 🗟 C:\fakepath |
| 1 | View 度 C:\fakepath |
|   |                    |
| 5 | 2 Documents        |
|   | 5                  |

- 5. Make Electronic Service choices
  - a. Check off the boxes of those that you wish to send electronic service to.
  - b. Click on the "Next" button.

| <u>()</u> C | case Information 📄 Documen    | ts ServiceList 🕆 Review        | v and Submit                               |                                              |
|-------------|-------------------------------|--------------------------------|--------------------------------------------|----------------------------------------------|
|             | Electronic Service Recipients | My Added Attorney/Interested F | Parties My E-service Email Addresses for t | his Case                                     |
|             | Serve AI ?                    | Name/ID                        | Recipient Status                           | Affiliation/Role E                           |
|             | 2                             |                                | Active                                     | Unaffiliated Users Attorney – Florida<br>Bar |
|             | 2                             |                                | Active                                     | Unaffiliated Users Attorney – Florida<br>Bar |
|             | ·                             |                                |                                            |                                              |

- 6. Make final Submission
  - a. Click on the "Submit" button.

| ا الله المعنى المعنى | ServiceList | 1 Review and Submit |
|----------------------------------------------------------------------------------------------------|-------------|---------------------|
|----------------------------------------------------------------------------------------------------|-------------|---------------------|

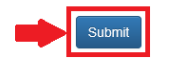